## **Setting Up Notifications In Edsby**

Edsby helps parents and students stay organized and up-to-date with school activities.

By enabling various notifications we can ensure parents are notified of the important things happening within their school, children's Classes, Calendars, and Groups.

Here are a few steps to set up notification in the Edsby app/online:

## 1. Access Notification Settings by clicking Settings on your Home Screen.

| Q Home                                  | Ø               |
|-----------------------------------------|-----------------|
| Submit your<br>Yearbook photost         | eer Tutor Sign. |
| Sara Lee<br>Last Active: 24 minutes ago | >               |
| Settings                                | $\rightarrow$   |
| Profile                                 | >               |
| A Recent Activity                       | >               |
| 🧐 Launchpad                             | >               |
| 🖙 Logout                                | >               |
| Joseph Lee                              | >               |
| 🗄 Plan an Absence                       | >               |
| () Absent Today                         | >               |
| Portfolio                               | >               |
| Learning Story                          | >               |
| € Classes                               | >               |
| A Recent Activity                       | >               |
| 📋 Calendar                              | >               |
| 👩 Lisa Lee                              | >               |
| <u>^</u> ⅔ ⊠ <sup>®</sup> ≣             | Ĉ               |

2. Select Notifications from the menu.

| < | Settings                                                                          |      |
|---|-----------------------------------------------------------------------------------|------|
|   | Sara Lee<br>Picture and name set by your school or distrived Not user changeable. | ict. |
| ć | D Login Information                                                               | >    |
| G | Personal Information                                                              | >    |
|   | > Notifications                                                                   | >    |
| ŧ | Other Settings                                                                    | >    |

This provides a form to select and update notifications regarding your:

- 1. Messages
- 2. Edsby Activity Digest
- 3. Personal Calendar
- 4. Organization
- 5. Children
- 6. Groups

| <                                             | Noti                                             | fications                                |                                           |
|-----------------------------------------------|--------------------------------------------------|------------------------------------------|-------------------------------------------|
| Edsby can no<br>below and ch<br>email, and/or | tify you when<br>oose notificati<br>the Edsby mo | things chan<br>ions via the<br>bile app. | ge. Click any item<br>bell icon in Edsby, |
| Messages                                      |                                                  | Email                                    |                                           |
| Activity Dige                                 | st                                               | Daily<br>Email                           |                                           |
| Personal Cal                                  | endar                                            | Edsby,<br>Email,<br>Mobile               |                                           |
| Organizatio                                   | n                                                | Notify                                   | Activity                                  |
| Erin River Ele                                | ementary                                         | Edsby                                    | News                                      |
| Mesa Elemer                                   | ntary                                            | Edsby                                    | News                                      |
| Tecumseh H                                    | igh School                                       | Edsby                                    | News                                      |
| Children                                      |                                                  | Notify                                   | Activity                                  |
| Joseph Lee                                    |                                                  | Edsby,<br>Email,<br>Mobile               | Attendance<br>Classes                     |
| Lisa Lee                                      |                                                  | Edsby,<br>Email,<br>Mobile               | Attendance<br>Classes                     |
| Tegan Lee                                     |                                                  | Edsby,<br>Email,<br>Mobile               | Attendance<br>Classes                     |
| Zoey Lee                                      |                                                  | Edsby,<br>Email,<br>Mobile               | Attendance<br>Classes                     |
| Group                                         |                                                  | Notify                                   | Activity                                  |
| Grade 4 Pare                                  | ents                                             |                                          |                                           |
| Information f                                 | or Parents                                       | Edsby,<br>Email,<br>Mobile               | Reply Calendar                            |
| Lost & Found                                  | d - Mesa                                         | Edsby,<br>Email,<br>Mobile               | Reply Calendar                            |
| Mesa Parent                                   | s                                                |                                          |                                           |
| Parent Volun<br>Opportunite                   | teer<br>s                                        | Edsby,<br>Email,<br>Mobile               | Reply Calendar                            |

You can choose to receive notifications through Email, Edsby, or straight to your mobile device.

| < Notify: Ms. Sara Lee                |
|---------------------------------------|
| Where you receive these notifications |
| ☑ Edsby                               |
| 🗹 Email                               |
| ☑ Mobile                              |

Notifications received in Edsby will be accessible by clicking the bell icon in the Navigation Bar.

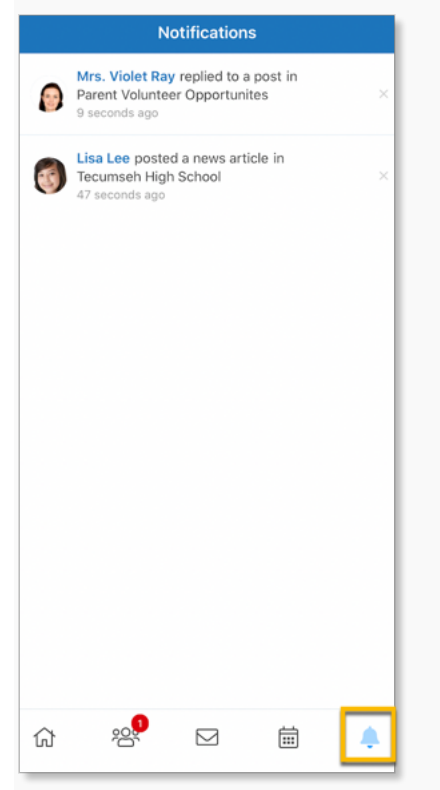

<u>Click here</u> for more information on setting up Notifications.